# **V-FONE**

A.S. DRIGAS Applied Technologies Department NCSR "DEMOKRITOS" Ag. Paraskevi GREECE <u>dr@imm.demokritos.gr</u> <u>http://imm.demokritos.gr</u>

Το V-Fone είναι ένα πρόγραμμα που σας επιτρέπει την επικοινωνία στο δίκτυο Internet. Καθώς χρησιμοποιείτε το V-Fone μπορείτε να στείλετε και να λάβετε σε πραγματικό χρόνο (Real Time) ήχο (Audio), εικόνα (Video) και κείμενο (Text) σε οποιονδήποτε σε ολόκληρο τον κόσμο, με ένα μόνο τοπικό τηλεφώνημα.

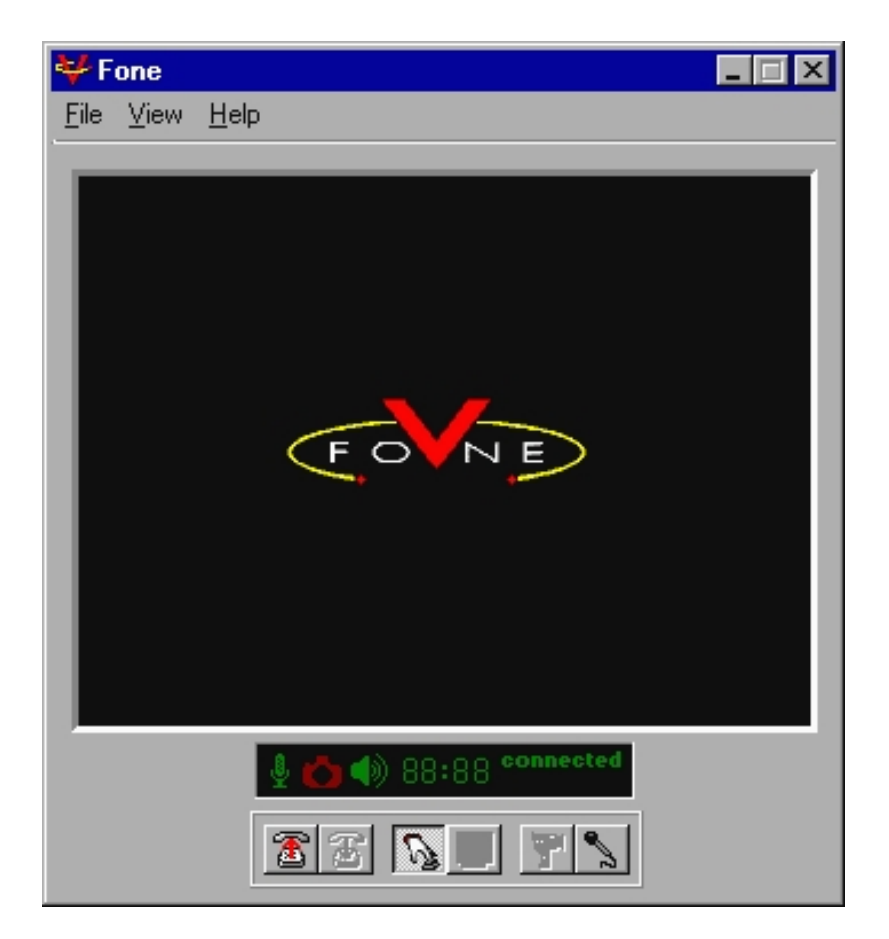

## 1 Απαιτήσεις προγράμματος

Για να τρέξετε το πρόγραμμα αυτό στον υπολογιστή σας θα πρέπει να έχετε τα εξής:

- Μία ενεργή TCP/IP σύνδεση ή 14.4 Kbps Modem.
- Έναν επεξεργαστή 486 στα 50 MHz ή Pentium για καλύτερη απόδοση.
- Windows 95 ή Windows NT.
- 8 MB RAM ή 16 MB RAM για καλύτερη απόδοση.
- 6 MB ελεύθερο χώρο στο σκληρό σας δίσκο.
- Για Audio και Video επικοινωνία θα πρέπει να έχετε: κάρτα ήχου (Half ή Full Duplex), μικρόφωνο, ηχεία, κάρτα Video και Camera.

#### 2 Τα Properties του προγράμματος

Για να καθορίσετε τα Properties του προγράμματος θα πρέπει από το View μενού να επιλέξετε το **Options**. Θα σας εμφανιστεί τότε το παράθυρο **Properties**. Εκεί υπάρχουν οι εξής επιλογές:

- Personal: εισάγετε τις προσωπικές σας πληροφορίες.
- General: καθορίζετε τις γενικές λειτουργίες του προγράμματος.
- Video: διαμορφώνετε την ποιότητα και την ανάλυση του Video.
- Audio: διαμορφώνετε την ποιότητα και ελέγχετε την λειτουργία του Audio.

| Information         |                                                                                                    |
|---------------------|----------------------------------------------------------------------------------------------------|
| Name:               | Elias                                                                                                   |
| E-Mail:             | elias@isosun.ariadne-t.gr                                                                               |
| Location:           | Dimokritos                                                                                              |
| Comment:            | Greece                                                                                                  |
| This inf<br>a publi | ormation is used to help others connect to you on<br>c User Directory. E-Mail address is not Published. |
| Directory           |                                                                                                    |
| 🔽 Pub               | lish information on User Directory (except E-Mail)                                                      |
| Directory A         | Address: vcast1.summersoft.com:2010                                                                     |
|                     |                                                                                                    |

# 3 Επικοινωνία με άλλους χρήστες

Για να βρείτε OnLine χρήστες για επικοινωνία επιλέξτε από το File μενού το **Call** ή πατήστε το πλήκτρο Call που βρίσκεται στο κάτω μέρος της κεντρικής οθόνης του προγράμματος. Θα σας εμφανιστεί τότε το παράθυρο **V-Fone Connection**. Εκεί διαλέξτε κάποιον από τους διαθέσιμους Servers για να δείτε τη λίστα με τους χρήστες που περιέχει αυτός. Μπορείτε να καλέσετε κάποιον χρήστη για επικοινωνία με τρεις διαφορετικούς τρόπους:

- 1. Επιλέγοντάς τον και πατώντας το πλήκτρο Call.
- 2. Με διπλό κλικ πάνω στο όνομά του.
- 3. Γράφοντας την Ε-Mail ή την ΙΡ διεύθυνσή του και πατώντας το πλήκτρο Call.

Αν ο χρήστης δεχθεί την κλήση σας τότε χρησιμοποιώντας το πλήκτρο **Mic Toggle** διαχειρίζεστε την επικοινωνία του Audio. Αν έχετε Full Duplex κάρτα ήχου αυτό είναι περιττό.

Για να δεχθείτε ή να αρνηθείτε την κλήση κάποιου χρήστη πατήστε το αντίστοιχο πλήκτρο στο μήνυμα που θα σας εμφανιστεί. Για να τερματίσετε την επικοινωνία επιλέξτε από το File μενού το **Hang Up** ή πατήστε το πλήκτρο Hang Up που βρίσκεται στο κάτω μέρος την κεντρικής οθόνης.

| V-Fone Connection                                                     |            |                     | ×     |  |  |
|-----------------------------------------------------------------------|------------|---------------------|-------|--|--|
| User Listing                                                          |            |                     |       |  |  |
| Directory: vcast1.summersoft.com:2010                                 |            |                     |       |  |  |
| Name                                                                  | Location   | Comment             |       |  |  |
| 🐨 🍕 Jeff                                                              | usa        |                     |       |  |  |
| 🚏 sarah                                                               |            |                     |       |  |  |
| 💐 Elias                                                               | Dimokritos | Greece              |       |  |  |
| 📑 📑 léo                                                               | Brasil     | Vamos conversar !!! |       |  |  |
| 🚰 🍕 Dave                                                              | will show  | for fems            | -     |  |  |
| 1                                                                     |            |                     |       |  |  |
| 18 V-Fones Listed                                                     |            | 27 V-Fones Online   |       |  |  |
| Email or IP Address: 200.248.232.81                                   |            |                     |       |  |  |
| Call Self                                                             |            | Refresh             | Close |  |  |
| Local IP Address: 143.233.240.87 Select a user for connection 6:56 AM |            |                     |       |  |  |

# 4 Επικοινωνία με χρήση κειμένου

Για να επικοινωνήσετε με τη χρήση κειμένου (Text Chat) επιλέξτε από το File μενού το **Chat** ή πατήστε το πλήκτρο Chat που βρίσκεται στο κάτω μέρος της κεντρικής οθόνης. Θα σας εμφανιστεί τότε το παράθυρο **Text Chat**. Γράφετε το μήνυμά σας στη λευκή μπάρα και το στέλνετε πατώντας στο τέλος το **Enter**.

| ¥ Text Chat                                                      | _ 🗆 🗵 |
|------------------------------------------------------------------|-------|
| where you from?<br>> greece<br>cool<br>> u?<br>Canada in Ontario |       |
| okļ                                                              |       |
| Press ENTER to send text                                         | Close |

## 5 Στέλνοντας και λαμβάνοντας Video

Για να δείτε αν λειτουργεί σωστά η κάμερά σας πατήστε το πλήκτρο **Self View** που βρίσκεται στο κάτω μέρος της κεντρικής οθόνης. Θα σας εμφανιστεί τότε το παράθυρο Self View με την εικόνα που τραβάει η κάμερά σας.

Μπορείτε να επιτρέψετε ή να απαγορέψετε την εκπομπή της εικόνας σας πατώντας εναλλάξ το πλήκτρο **Camera Toggle** που βρίσκεται στο κάτω μέρος την κεντρικής οθόνης.

Βασική προϋπόθεση για να λάβετε Video είναι να έχει κάμερα ο χρήστης με τον οποίο συνομιλείτε. Αυτόματα θα δείτε την εικόνα που σας στέλνει στην κεντρικό παράθυρο του προγράμματός σας.

## 6 Home Page & E-Mail

http://www.summersoft.com info@summersoft.com